# **ELEVATOR QUICK-START GUIDE** (v 1.72)

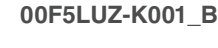

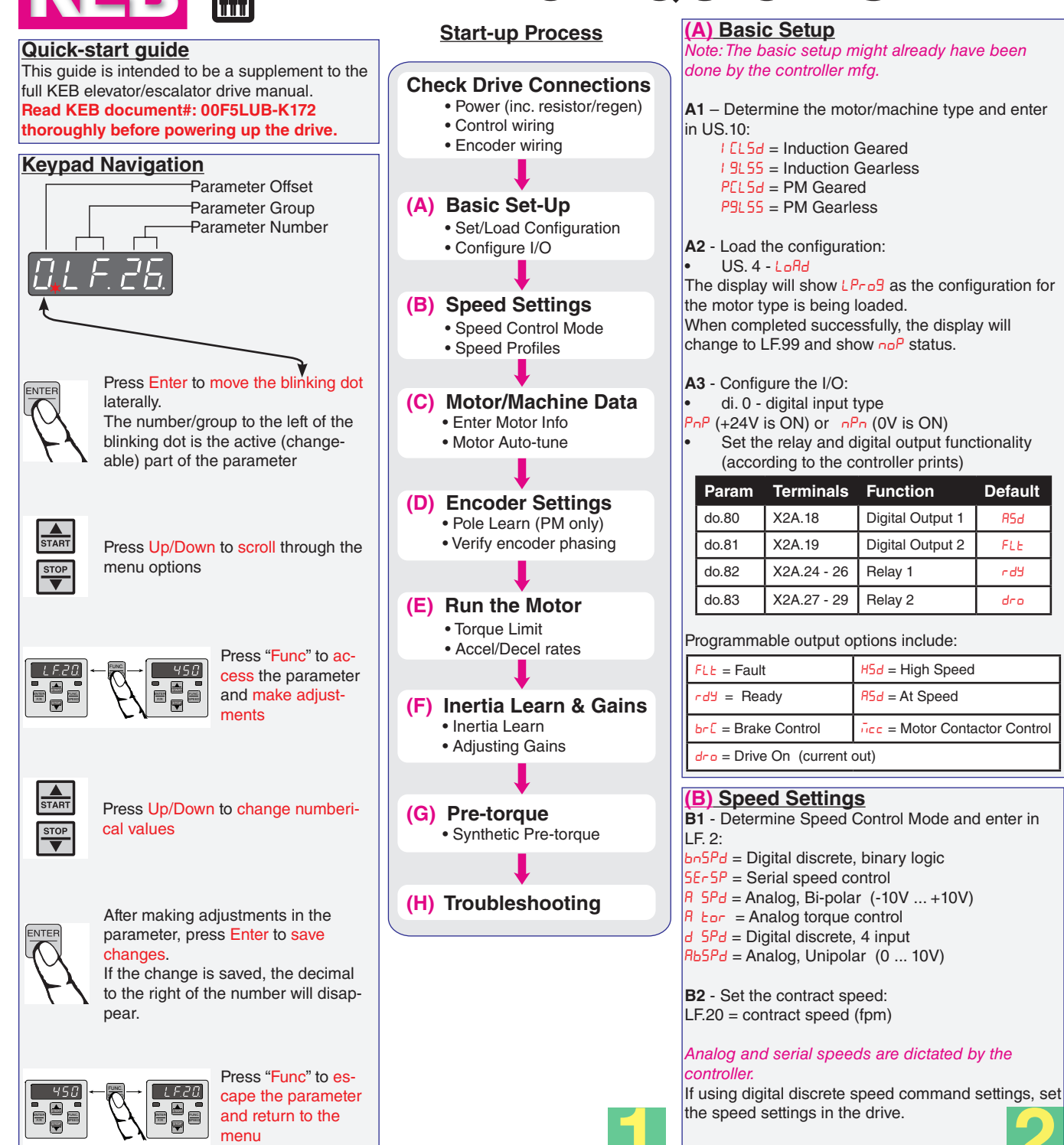

Consult the controller prints - Nomenclature of the speeds may differ between KEB and the OEM:

LF.41 = Leveling Speed LF.42 = High Speed LF.43 = Inspection Speed LF.44 = High Leveling Speed LF.45 = Intermediate Speed 1 LF.46 = Intermediate Speed 2 LF.47 = Intermediate Speed 3

The adjustment of the Accel/Decel rates is covered in section E2.

#### (C) Motor/Machine Data For PM machines go to section C1

For Induction machines to section C2

C1 - For PM motors, enter the basic motor information from the motor nameplate:

- LF.8 = on (motor protection)
- LF.11 = Motor RPM
- LF.13 = Motor rated frequency

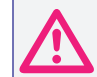

For synchronous motors it is important that the relationship between the motor speed and rated frequency correlate to the number of poles!

The number of poles will always be a whole, even number. If not, assume the nearest whole number and solve for the rated frequency or motor speed.

| Motor Speed (BPM) -                                                                                         | Rated Motor Frequecy (Hz) * 120                                                                                                    |                                                                                                    |
|----------------------------------------------------------------------------------------------------|----------------------------------------------------------------------------------------------------|----------------------------------------------------------------------------------------------------|
|                                                                                                    | # of Motor Poles                                                                                                    |                                                                                                    |
|                                                                                                    | LF.13 * 120                                                                                                    |                                                                                                    |
| LF.11 =                                                                                                    | # of Motor Poles                                                                                                    |                                                                                                    |
|                                                                                                    | LE11 * # of Motor Dalas                                                                                                    |                                                                                                    |
| LF.13 =                                                                                                    |                                                                                                    |                                                                                                    |
|                                                                                                    | 120                                                                                                    |                                                                                                    |
| # of Motor Poles =                                                                                          | Rated Motor Frequecy (Hz) * 120                                                                                                    |                                                                                                    |
|                                                                                                    | Motor Speed (RPM)                                                                                                    |                                                                                                    |
| F.12 = Motor rated curre<br>F.17 = Rated Motor Torq<br>erence, here are the equ<br>units provided different | nt or FLA<br>ue (lb-ft.) - Note units!<br>uations to convert between Imperial an<br>nameplate information:                                                                                                    | nd                                                                                                    |
| $Ib-ft = \frac{Nm}{1000000000000000000000000000000000000$                                                   | $\frac{*5252}{1}$ = $\frac{kW * 7051}{1}$                                                                                                    |                                                                                                    |
| 1.355 Rated I                                                                                               | Notor Speed Rated Motor Speed                                                                                                    |                                                                                                    |
| he following data can be<br>section C3):<br>F.14 = EMF Voltage (V)                                          | e learned during the Motor Auto-tune                                                                                                    |                                                                                                    |
|                                                                                                    | Motor Speed (RPM) =<br>LF.11 =<br>LF.13 =<br># of Motor Poles =<br>F.12 = Motor rated currer<br>F.17 = Rated Motor Torq<br>erence, here are the equivation provided different<br>Ib-ft = $\frac{Nm}{1.355} = \frac{HP}{Rated I}$<br>the following data can be<br>section C3):<br>F.14 = EMF Voltage (V) | Motor Speed (RPM) = $\frac{\text{Rated Motor Frequecy (Hz) * 120}}{\text{# of Motor Poles}}$ $LF.11 = \frac{LF.13 * 120}{\text{# of Motor Poles}}$ $LF.13 = \frac{LF.11 * \text{# of Motor Poles}}{120}$ # of Motor Poles = $\frac{\text{Rated Motor Frequecy (Hz) * 120}}{\text{Motor Speed (RPM)}}$ F.12 = Motor rated current or FLA F.17 = Rated Motor Torque (lb-ft.) - Note units! ference, here are the equations to convert between Imperial ar units provided different nameplate information: $Ib-ft = \frac{Nm}{1.355} = \frac{HP * 5252}{Rated Motor Speed} = \frac{kW * 7051}{Rated Motor Speed}$ the following data can be learned during the Motor Auto-tune section C3): F.14 = EMF Voltage (V) F.18 = Motor Rate (D) |

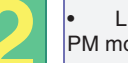

- LF.19 = Motor Inductance (mH)

PM motor info is now entered, proceed to section C3.

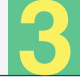

C2 - For Induction motors, enter the basic motor information from the motor nameplate:

- LF.8 = on (motor protection)
- LF.9 = Motor rated current (motor protection current)
- I = 10 = Motor HP
- LF.11 = Motor nameplate RPM (including slip)
- LF.12 = Motor rated current or FLA
- LF.13 = Motor rated frequency (Hz)
- LF.14 = Motor voltage
- LF.15 = Power Factor (use 0.90 if not listed)

Induction motor info is now entered, proceed to section C3.

C3 - Enter Machine Data

- LF.20 = Contract Speed (fpm)
- LF.21 = Sheave diameter (inches)
- LF.22 = Gear Ratio (x:1)
- LF.23 = Roping Ratio (x:1)

For reference, the drive calculated gear ratio is displayed in LF.25. This can be used to estimate the gear ratio needed in order to reach contract speed given the entered sheave diameter and motor speed.

LF.25 = Calculated est. Gear Ratio (Read-only)

C4 - Motor Auto-tune

- LF.27 = Encoder Pulse Number (ppr); typically,
  - TTL encoders = 1024
  - EnDat encoders = 2048
  - Set inspection speed in controller to 0
- Prevent the brake from releasing during inspection

LF. 3 = 5 Lco to begin the Auto-tune process

Press and hold the inspection command (enable + direction inputs) until the process is complete and donE is displayed or a failure message occurs (eg. FRIL, FRILE, FRILd). In case of failure, see section H1.

Note: This process should take 2-5 minutes and will emit a high pitched noise while the drive measures various motor parameters. Continue to provide the inspection command throughout the learn process

- Upon successful completion, the display will show [RLC; then the drive will display noP when finished and automatically save the learned motor data.
- Return the brake connection and inspection speed.

# (D) Encoder Settings

Verify encoder settings:

- LF.27 = Encoder ppr
- LF.76 = Encoder multiplier (Incremental = 2; EnDat = 8)
- D1 Encoder Learn. PM motors

When using PM motors, the encoder position/pole must be learned.

This step does not apply to Induction motors  $\rightarrow$  If using an induction motor, proceed to section D2 to verify phasing.

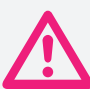

If at any time the physical relation between the PM motor shaft and encoder changes (i.e. encoder replaced, encoder slippage, etc.) the encoder position must be relearned.

There are 2 functions available to determine the encoder pole position with PM machines:

A. SPI (Stationary Pole Identification) – This process is preferred and can learn the encoder position without movement (i.e. with ropes on + brake set). This method does require an extra step to verify correct encoder phasing. OR

B. Encoder Pole Learn – Process requires sheave movement with little friction (i.e. unroped or balanced car) but can accurately determine encoder phasing.

# A. SPI Encoder Learn

To start the SPI Learn procedure:

- Disable the brake
- Set inspection speed to zero. If the speed is generated by the controller (Analog or Serial), then set external speed command to zero
- LF.3 = 5PI

Press and hold inspection (speed + enable inputs) until finished. During the learn, several position samples will be taken and displayed on the keypad. Upon successful completion, the display will go to nDP and the encoder pole position will be written to parameter LF.77.

Return the brake wire and inspection speed. At this point, the encoder phasing needs to be confirmed. Proceed to D2.

#### B. Encoder Pole Learn

This procedure requires relatively frictionless movement:

- Balance or unrope car
- Verify correct phasing at the output of drive-motor (U-U, V-V, W-W)
- Set inspection speed to zero; allow brake to pick
- LF.3 = P Lco

Press and hold inspection (speed + enable inputs) until finished. During the learn, the sheave will align to a motor pole and move back and forth while the encoder position is displayed. After completion, the drive will display donE.

If the error EEnC / occurs, release the inspection command and rEEry will be displayed. The drive will automatically swap the encoder channel phasing.

Next, press and hold the inspection command again until the process is complete and don E is displayed. The inspection command can be released and the drive will go to  $\sigma \Omega^{P}$  status and the encoder position will be saved to LF.77.

Return the inspection speed. At this point, the encoder position and phasing have been learned. Proceed to section E.

## D2 – Encoder Synchronization

The Encoder Synchronization function can be used to determine the correct A/B phasing of the encoder channels and whether the direction needs to inverted for the correct direction of travel It should be done for both PM and IM applications. Begin the process by setting:

- Set LE3 = rlln
- Run the elevator on inspection and monitor the drive current in LF.93.
- If the current is excessive or the motor operation is erratic, then swap the encoder channels in LF.28.
  - Swap A/B channels:  $0 \leftrightarrow 1 \text{ or } 2 \leftrightarrow 3$

If using a PM motor with SPI Learn, you must then redo the SPI process!

If the current is reasonable but the elevator runs in the opposite direction, then invert the direction of the encoder channels in LF.28:

Invert direction:  $0\leftrightarrow 2 \text{ or } 1\leftrightarrow 3$ 

The elevator is now ready to run at full speed. Proceed to section E for further adjustments.

# (E) Running the Motor

#### E1 – Adjusting the Torque Limit

At this point, the maximum torgue limit in 0.LF.36 (lb.ft.) may need to be increased in order to run at high speed and full load. For PM motors, the default setting is 150% of Rated Motor Torque (LF.17). This may need to be increased to 250% of Rated Motor Torque. For induction motors, the default is set to 300% of the Rated Motor Torque.

#### E2 - Adjust Profile Settings

The setting of the speed control and speeds (discrete speed only) are outlined in section B2.

Profile settings refer to Digital Discrete Speed command inputs only. Serial and analog speeds are dictated by the controller and LF.50-56 should be set to "off".

| Parameter | Adjustment        |
|-----------|-------------------|
| xx.LF.50  | Start Jerk        |
| xx.LF.51  | Acceleration      |
| xx.LF.52  | Acceleration Jerk |
| xx.LF.53  | Deceleration Jerk |

| Parameter | Adjustment   |
|-----------|--------------|
| xx.LF.54  | Deceleration |
| xx.LF.55  | Flare Jerk   |
| xx.LF.56  | Stop Jerk    |
|           |              |

XX =0, High and Intermediate Speeds 1, Inspection and Leveling Speeds

2, Emergency Profile Speeds

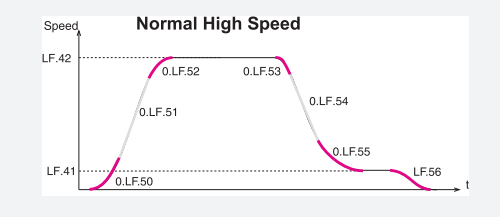

In general, higher values result in hard/fast profile, while lower values give softer, slower transitions:

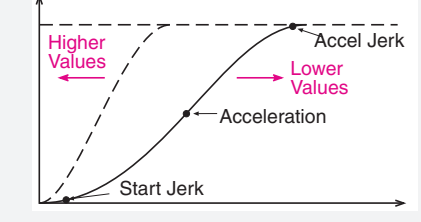

# (F) Inertia Learn and Gain Adjustments

#### F1 – Inertia Learn

Learning the system inertia activates and pre-adjusts the feed forward torque control, which provides a more dynamic response without further adjustment to the speed controller gains.

#### Preperation:

The car must run at high speed on automatic under normal operating conditions; Counter-weighting and compensation must be in their final state.

 The car must be balanced. Determine this with the drive by viewing the torque (not current) in ru.12 in the up and down directions between two floors. When balanced, the torque should be fairly equal, although opposite in signed direction.

Adjust the speed (tach) following error in the controller to the maximum value (if applicable).

#### Process:

#### Set LF.3 = 1 Lco

Run the car between two floors. The acceleration rate will be extended (reason for increasing speed following error), so make sure the elevator is able to reach a sustained high speed between these two floors. If not, increase the number of floors to run between.

During the process, the torque will be displayed. Make note of the peak torgue during constant acceleration, as well as the constant toraue during high speed. Continue putting in car calls to determine an average value of each from a number of runs.

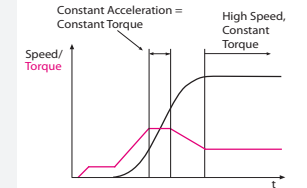

Ld.24 = Constant Acceleration Torque - High Speed Constant Torque

To continue, press ENTER and the display will show 'VALUE' and be brought to parameter Ld.29 where the acceleration torque should be entered as the difference between the noted acceleration torgue and the constant high speed torgue. If there is no compensation note the torgue at constant speed while passing the middle of the hoistway. Otherwise to abort the rest of the process press FUNCTION.

Once an acceleration torque has been entered in Ld.29, the system inertia will automatically be calculated in Ld.30 and the feed forward torque control pre-adjusted in Ld.31 and Ld.32.

- A.LF.33 and d.LF.33 can be reduced by a factor of 10 (optional)
- For serial and analog speed control, it may be necessary to increase I d.31 from 32 to 64ms if the inertia learn causes vibration Set LE3 = rUn

# F2 - Gain Adjustment (in lieu of Inertia Learn)

Instead of learning the system inertia, the speed control gains can be manually adjusted. The default gain values should provide a good starting point.

The speed control gains are split into two primary values; one for the acceleration and constand speed (denoted by A.LF.xx) and the other for deceleration and leveling (denoted by d.LF.xx).

Some speed gains also have an adjustment for pre-torque (denoted by P.LF.xx) and are discussed later.

# Proportional Gain

The proportional gain (LF.31) maintains general control and stability over the entire speed range. In general, it provides the magnitude of response. When adjusting the speed gains, focus is given mostly to the proportional gain.

Lower values (1000) may result in loose control and overshoot of the command speed as high speed is reached.

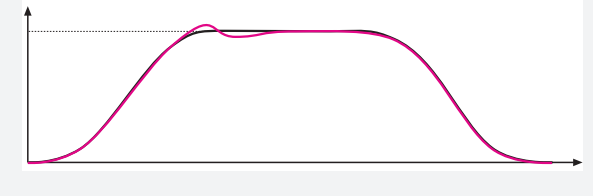

High values (10,000) can cause high frequency oscillation resulting in vibration or a buzzing sound in the motor.

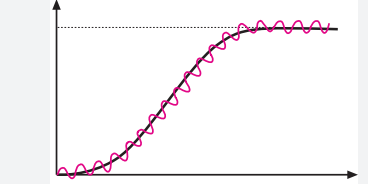

#### Integral Gain

The integral gains (LF.32, LF.33) are responsible for correcting longterm average error in speed as well as providing increased control and rigidity at lower speeds for starting and stopping. The integral offset (LF.33) is the amount added to the integral gain (LF.32) at low speeds.

When adjusting speed gains, the integral gains are usually adjusted after the proportional gains and adjustment is usually only made to the integral offset (LF.33).

## Integral Gain Offset

The integral offset gain values are effective only at low speeds. Values which are too low will cause the actual speed to lag the command speed. Values too high will cause vibration or steps at the final approach.

#### A.LF.33 - KI Offset Acceleration

The offset acceleration gain will assist the motor in catching the load during starting - this setting is especially important for high efficiency geared or gearless applications.

# Integral offset Too Low (500)

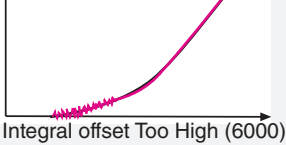

d.LF.33 - KI Offset Deceleration

The offset deceleration gain will assist the motor in tracking when coming into the floor

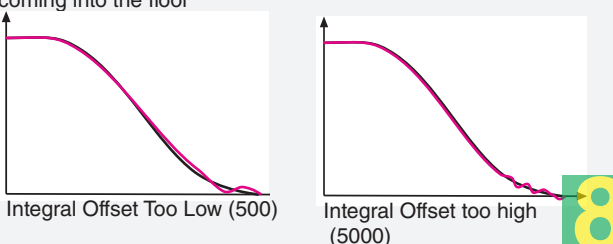

#### (G) Synthetic Pre-Torque

**G1** - Synthetic pre-torgue allows the drive to compensate for rollback without an external load weighing device. The result is a more consistent take off.

Note: Adjust brake spring tension, brake voltage, and brake timing first. It is often advantageous to use lower spring tension and lower brake pick voltage to provide a softer lifting of the brake. This allows for a smoother transition from brake to motor. It should also be noted that any subsequent changes to the brake could require readjustment of the synthetic pre-torque.

The goal is to adjust timer US.17 such that the pre-torque ramp down phase occurs exactly when the brake releases and the roll back occurs.

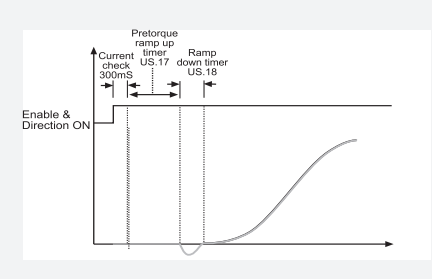

When adjusted properly, the brake should pick, the motor holds the load for a short period (about 1/4 second) and then the acceleration begins.

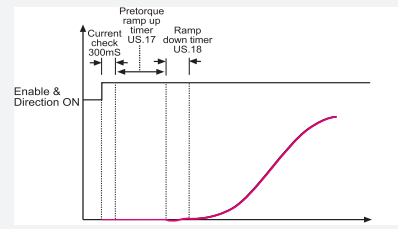

#### Process:

Set the speed to zero in order to clearly see the rollback.

Run the car on inspection and note the rollback

Turn on the synthetic pre-torque by setting LF.30 = 5.

Set US.17 = .2 sec and US.18 = .2 sec

Run the car on inspection. If there is any vibration or audible noise at the start, lower the value of P.LF.32 by 2500 and try again.

Increase the value of US.17 by .05 sec. If the rollback is reduced, proceed to the next step, otherwise continue raising the value of US.17 in steps of .05 until a difference in the roll back is perceived.

Note the value of US.17 and raise it again by .05 seconds. If the roll back gets better try raising it again. Keep raising US.17 until it gets worse. Then back off the value by .05 seconds. There may still be some rollback at this point.

Increase the value of P.LF.32 in steps of 2,000 and run the car. Roll back should be further reduced. Values as high as 20,000 are normal. If there is vibration or audible noise during the start, reduce P.LF.32. In some cases it may help to raise the value of P.LF.31 to minimize vibration during the pre-torque phase. Adjust in steps of 1,000. Finally reduce US.18 by .05 seconds.

Return the pattern gain or inspection speed to the original values.

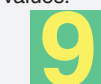

| (H) Troubleshooting                                                                                                    |                                                                                                    | EDE Error Over Current                                                                                                    | EBH2 Error Motor Protection                                                                                                    | E05 Error Overspeed                                                                                                    |
|----------------------------------------------------------------------------------------------------|----------------------------------------------------------------------------------------------------|----------------------------------------------------------------------------------------------------|----------------------------------------------------------------------------------------------------|----------------------------------------------------------------------------------------------------|
| H1 - Motor Learn Fail Messages                                                                                                    | in completed                                                                                                    | If error occurs instantly at the start of each                                                                                                    | Excessive RMS motor current - according to                                                                                                    | The internal overspeed limit is exceeded                                                                                                    |
| FRI LE - Drive fault occurred during learn; vie<br>FRI LE - Drive fault occurred during learn; vie<br>FRI Ld - Drive unable to learn motor data.                                                                                                    | w fault in 0.LF.98.                                                                                                    | run, the issue may be:<br>Ground fault on motor leads                                                                                                    | LF.9 (IM) or LF. I2(PM motor)<br>Causes:                                                                                                    | Internal overspeed limit is 125% of contract speed (LF.20). This cannot be adjusted.                                                                                                    |
| <b>H2</b> - Drive Error and Fault Messages (abbre <i>For full listing see section 13 of the full drive</i> Active drive faults are displayed in the invert will blink. The fault log is 0.LF.987.LF.98 (0 <i>The fault log can be cleared by setting any</i> of the fault log can be cleared by setting any of the fault log can be cleared by setting any of the fault log ca | viated list).<br>manual.<br>er status LF.99 and the red keypad LED<br>= most recent 7 = oldest).<br>entry to 10.                                                                                                    | Motor Failure         Shorted output transistor in drive         If error is intermittent, the issue may be:         Damaged or slow to close motor contactor         Loose motor connections         Electrical noise, faulty grounding         Faulty cabling                                                | Excessive Current<br>Incorrect motor data<br>Incorrect encoder data<br>High mechanical load/issues (friction)<br><b>Torque Limit Being Reached</b><br>Overshoot into the floor                                                                               | Causes:<br>Incorrect machine data settings (LF.20-23)<br>Lack of motor control<br>Peak current reached (LF.34)<br>Max. torque might be too low (0.LF.35)<br>Incorrect motor data (i.e. LF. 10-17)<br>Incorrect encoder pole position<br>Speed gains too high or too low<br>Unloaded motor might require low gains |
| Error Over VoltageTrip Voltage (460V drive) = 800VDCTrip Voltage (230V drive) = 400VDCBraking resistor should shunt at:<br>760VDC (460V drives)<br>380VDC (230V drives)Check:<br>Brake resistor connection<br>Disconnect resistor - measure resistance                                                                                                    | ECL Error Overload<br>Time dependent overload - excessive<br>current<br>See section 2.6 of manual<br>Causes:<br>Excessive Current<br>Incorrect motor data<br>Incorrect encoder data<br>High mechanical load/issues (friction)<br>Police incort encoder inter of me | Ebr Error Low Motor Current<br>Low current during initial current check<br>Causes:<br>One or more motor leads not connected<br>Motor contactor not closing (or in time)<br>Motor contactor contacts are damaged<br>Motor windings are damaged<br>Bypass the motor contactor to test (jumper<br>not sufficient) | Causes:<br>D.LF.35 is too low<br>Incorrect motor data<br>Incorrect encoder position (PM only)<br>Incorrect gains<br>Modulation grade being reached                                                                                                    | Modulation grade exceeds minimum<br>Monitor -U.42<br>Modulation should not exceed 100%<br>Sudden, Excessive movement<br>Incorrect Motor data<br>Incorrect encoder data                                                                                                    |
| Measure DC bus terminals (≈ 1.41x VAC <sub>IN</sub> )<br>Proper mains grounding<br>Is the Brake transistor functioning?<br>Is the regen unit faulted?                                                                                                    | ECL2 Error Low Speed Overload<br>Excessive current at low speed (< 3Hz)<br>See section 2.7                                                                                                    | <b>ECH</b> Error Overheat Power Module<br>The heatsink temperature can be monitored<br>in rU.38<br>Typically, the heatsink temperature should be                                                                                                    | Vibration<br>Increase sample rate of encoder (LF.29)<br>Reduced speed control gains (LF.3 I)<br>Check if modulation grade is reached<br>Squealing/Grinding<br>Check sample rate of encoder: 4-8ms typ                                                        | Causes:<br>Incremental encoder input tracks missing<br>(e.g. Z+/Z- tracks not connected or jumpered<br>high/low)<br>Unable to move sheave during P Lrn (too<br>much friction or brake not picking)                                                                                                    |
| Trip Voltage (460V drive) = 240VDC<br>Trip Voltage (230V drive) = 216VDC<br>Check:<br>Input voltage and wiring<br>Missing input phase<br>Imbalanced input phases (not to exceed 2%)                                                                                                    | Causes:<br>Excessive Current<br>High duty at low speeds<br>Incorrect motor data<br>Incorrect encoder data<br>Incorrect encoder position (PM only)<br>High mechanical load/issues (friction)                                                                        | below 65° C. Error trips at 90° C.<br>Causes:<br>Insufficient cooling or high ambient temp.<br>Check operation of fans (U5.37)<br>Make sure fans are not clogged<br>Increase airflow around inverter<br>Faulty temperature sensor                                                                              | Check encoder multiplier (LF.75)<br>Verify motor data<br>"Clunk" at the end of the run<br>Verify the drive enable is not being<br>dropped prematurely while drive is still<br>outputting torque to the motor<br>(i.e. enable is dropped before the speed and | See section 3.2.2 for more information on cor-<br>rect encoder wiring.                                                                                                    |

# Selected Parameters - See section A.1 of drive manual for complete listing

Roping Ratio (x:1)

|        | Protective Parameters Encoder F |       |         | der Parameters (Close     | d Loop)  |     | (        | 20 |
|--------|---------------------------------|-------|---------|---------------------------|----------|-----|----------|----|
| Param. | Name                            | Value | Param.  | Name                      | Value    | 1 1 | Param.   | Π  |
| LF.08  | Motor Protection (ON/OFF)       |       | LF.27   | Encoder PPR               | 1        | 1 [ | US.10    | Ţ  |
| LF.09  | Motor Protection Current        |       | LF.28   | Encoder Channel/Direction | 1        | 1 [ | US.04    | T  |
|        |                                 |       | LF.77   | Absolute Encoder Position | 1        | 1 [ | LF.02    | Ţ  |
|        | Motor Parameters                |       |         | Speed Parameters          | <u>^</u> | i F | LF.03    | ľ  |
| Param. | Name                            | Value | Param   | Name                      | Value    | 4   | LF.30    | t  |
| LF.10  | Motor Power (HP)                |       | LE20    | Contract Speed            | Value    | 1 1 | v   F 31 | ħ  |
| LF.11  | Rated Motor Speed (rpm)         |       |         | Loveling Speed            |          | 1 1 | VIE32    | ti |
| LF.12  | Rated Motor Amps                |       |         | Leveling Speed            |          | 1   | VIE22    | ť  |
| LF.13  | Rated Motor Frequency           |       | LF.42   | Inspection Speed          |          | łŀ  | 1 E 27   | t  |
| LF.14  | Rated Motor Voltage             |       | LF.43   | Lligh Leveling Croed      |          | L   | LF.37    | T  |
| LF.15  | Power Factor                    |       | LF.44   | High Leveling Speed       |          | łΓ  | 1        | n  |
|        |                                 |       | X.LF.50 | Start Jerk                |          | 4 4 | -        | T  |
|        | Machino Paramotoro              |       | X.LF.51 | Acceleration              |          | 4 4 | Param.   | Ľ  |
|        | Machine Parameters              |       | x.LF.52 | Acceleration Jerk         |          | ļĻ  | di.0     | μ  |
| Param. | Name                            | Value | x.LF.53 | Deceleration Jerk         |          |     | do.80    | ļ  |
| LF.21  | Sheave Diameter (inches)        |       | x.LF.54 | Deceleration Jerk         |          | ] [ | do.81    | Π  |
| LF.22  | Gear Ratio (x:1)                |       | x.LF.55 | Flare Jerk                |          | ] [ | do.82    |    |
| LF.23  | Roping Ratio (x:1)              |       | x.LF.56 | Stop Jerk                 |          | 1 1 | do.83    | T  |

| <b>Configuration Parameters</b> |                           |       |  |  |
|---------------------------------|---------------------------|-------|--|--|
| Param.                          | Name                      | Value |  |  |
| US.10                           | Select Configuration      |       |  |  |
| US.04                           | Load Configuration        |       |  |  |
| LF.02                           | Speed Control Mode        |       |  |  |
| LF.03                           | Configuration             |       |  |  |
| LF.04                           | Drive Mode                |       |  |  |
| LF.30                           | Control Mode              |       |  |  |
| x.LF.31                         | KP Speed (Closed Loop)    |       |  |  |
| x.LF.32                         | KI Speed (Closed Loop)    |       |  |  |
| x.LF.33                         | KI Offset (Closed Loop)   |       |  |  |
| LF.37                           | Voltage Boost (Open Loop) |       |  |  |
|                                 |                           |       |  |  |

| Inputs/Output Parameters |                         |       |  |  |
|--------------------------|-------------------------|-------|--|--|
| Param. Name              |                         | Value |  |  |
| di.0                     | Input type (PNP or NPN) |       |  |  |
| do.80                    | Digital Output 1        |       |  |  |
| do.81                    | Digital Output 2        |       |  |  |
| do.82                    | Relay 1                 |       |  |  |
| do.83                    | Relay 2                 |       |  |  |
|                          |                         |       |  |  |

| Diagnostic Parameters |                              |       |  |
|-----------------------|------------------------------|-------|--|
| Param.                | Name                         | Value |  |
| LF.82                 | X2A Control Input State      |       |  |
| LF.83                 | X2A Control Output State     |       |  |
| LF.88                 | Motor Command Speed (rpm)    |       |  |
| LF.89                 | Encoder Speed (rpm)          |       |  |
| LF.90                 | Actual Escalator Speed (FPM) |       |  |
| LF.93                 | Phase Current                |       |  |
| LF.94                 | Peak Phase Current           |       |  |
| LF.95                 | DC Bus Voltage               |       |  |
| LF.96                 | Peak DC Bus Voltage          |       |  |
| LF.97                 | Actual Output Frequency      |       |  |
| 0.LF.98               | Last Fault                   |       |  |
| 1.LF.98               | 2nd to Last Fault            |       |  |
| LF.99                 | Inverter State               |       |  |

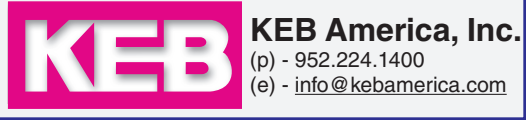